## 札幌静修高等学校(通信制) 出願確認アカウント登録方法・操作方法マニュアル

ログイン画面の「新規登録」から、新規アカウント登録を行います。
 入力したメールアドレスへ、仮登録メールが送信されます。
 メールに本登録用URLが記載されていますので、そちらより本登録をお願いします。

注:出願確認アカウントの作成は、1学校につき1つまでとなります。 また、アカウントの有効期限は今年度のみとなり、翌年度の出願確認には再度新規登録が必要となります。

ログインURL: <u>https://seed.software/teacher/login?school\_code=tsushin\_sapporoseish</u>

| 出願確認アカウント                              | 出願確認アカウント登録                                                              |
|----------------------------------------|--------------------------------------------------------------------------|
| ログイン画面                                 | ログインIDとしてご利用いただくご自身のメールアドレスを入力して「送<br>使する。ボウンを用してください。                   |
| メールアドレス                                | 入力されたメールアドレス発に、本登録用のURLリンクをお送りします。<br>メールをご確認の上、本登録URLにアクセスしてください。       |
| パスワード                                  | ∞迷惑メール対策等でドメイン指定受信を設定されている場合は、<br>「@seed.software」ドメインを受信できるように設定してください。 |
| □ 次田からメールアドレスの入力を省略                    | メールアドレス                                                                  |
| <b>ログイン</b>                            |                                                                          |
|                                        | 利用規約に同意します                                                               |
| パスワードを忘れた方はこちら                         | 送信する                                                                     |
| 新祝歌歌                                   |                                                                          |
| システム運用:モチベーションワークス株式会社「利用規約&プライバシーボリシー | システム週間:モチベーションワークス株式会社(利用規約&プライバシーボリン<br>ー                               |

仮登録メールに記載されているURLから本登録を行います。
 所属学校名の選択や、進路指導主事、学年主任の先生の名前の入力等を行ってください。
 完了後、本登録完了メールが送信されます。

| アカウントを                 | 使用する先生の情報をご入力ください |
|------------------------|-------------------|
| <b>申請先学校</b><br>申請先学校名 |                   |
| 学校名 🔹                  |                   |
| ▼学校                    | •                 |
| *選択肢の中に無い場合は申請外        | 学校へお問い合わせください。    |
| 先生氏名(姓) ×              | 先生氏名(名) ※         |
| 氏名(姓)                  | 氏名(名)             |
| ふりがな (姓) 🔹             | ふりがな (名) 🔹        |
|                        |                   |

- 注:上画像の赤枠部分から自校を選択してください。選択肢にない場合は、申請先の学校へその旨ご連絡ください。
- 本登録完了後、画面の案内に従いログインをします。
  申請先の学校からアカウントの承認がされるまでは、出願状況の確認はできません。

|                   | < 入試出顯状況[申請先学校名] - 出願者一覧                                               |
|-------------------|------------------------------------------------------------------------|
| 山田 大郎<br>(申請元学校名) | 現在「申請見学校名」による希望特も状態です。希望後に出現状況を確認することができます。希望後、登録メールアドレスに希望的アメールが描きます。 |
| AKBERS            |                                                                        |
| RERR              |                                                                        |
|                   |                                                                        |

- 申請先の学校からのアカウント承認後、登録されたメールアドレスに承認完了メールが届きます。
  承認後は自校の生徒の出願状況を確認することが可能です。
  生徒の行をクリックすると、詳細な出願内容の確認をすることができます。
  - 注:こちらから出願内容の変更をすることはできません。変更をご希望の際は、札幌静修高等学校(通信制)まで直接ご連絡ください。

| ▼入試選択 |        |         |      |        |      |      |
|-------|--------|---------|------|--------|------|------|
| 入就名 - |        |         |      |        |      |      |
| 交联赛号  | 出願者氏名  | 3.05%   | 受缺料  | 合否状况   | 入学会  | 入学意思 |
| 12345 | 鈴木一郎   | すずさいちろう | 入金済み | 合格     | 入金済み | λ7   |
| 67890 | 0.00万子 | オとうはなど  | 入会資み | 帰り上げ合格 | 未入金  | λ#   |